### Как найти **oid** Госуслуг

Чтобы найти **oid**, необходимо:

1. Перейти по ссылке: <u>https://esia.gosuslugi.ru/profile/user/personal</u>

и авторизоваться со своими учётными данными:

| госуслуги                    |
|------------------------------|
| Телефон / Email / СНИЛС      |
| Пароль                       |
| Восстановить                 |
| Войти                        |
| Войти с электронной подписью |
| Не удаётся войти?            |
|                              |
| Зарегистрироваться           |

2. Нажать кнопку **F12** для открытия консоли разработчика в браузере.

3. Справа на открывшейся консоли разработчика найти вкладку **Application** (Приложение) и кликнуть левой кнопкой «мыши»:

| Always mat                                                                                                  | ch Chrome's | anguage | Switch Dev | fools to Russi | an             | Don't sh           | ow again |   |
|----------------------------------------------------------------------------------------------------|-------------|---------|------------|----------------|----------------|--------------------|----------|---|
| REI                                                                                                    | Elements    | Console | Sources    | Network        | >>             | <b>1</b>           | \$       | ŝ |
| <pre><!DOCTYPE <html>     </pre>                                                                            | html><br>   |         |            |                | 10-10<br>10-10 | Performa<br>Memory | ance     |   |
| ····▼ <body></body>                                                                                         | == \$0      |         |            |                |                | Applicat           | ion      | ) |
| <pre>// <my-app _nghost-fso-c0="" ng-version="7.2.16"><!--/     <! Yandex.Metrika counter--></my-app></pre> |             |         |            |                |                | IS A               |          |   |
| <pre><script type="text/javascript"></script>    </pre>                                                     |             |         |            |                | Recorder       |                    |          |   |

4. В открывшемся слева древовидном списке выбрать пункт **Cookies**:

|   | Dev lools is now available in Ru |                            | ×                      |   |
|---|----------------------------------|----------------------------|------------------------|---|
|   | Always match Chrome's language   | Switch DevTools to Russian | Don't show again       | ^ |
| 1 | 🕞 🔂 🛛 Elements Consol            | Application >>             | <b>P</b> 1 <b>\$</b> : | × |
|   | Application                      |                            |                        |   |
|   | Manifest                         |                            |                        |   |
|   | Service Workers                  |                            |                        |   |
|   | Storage                          |                            |                        |   |
|   | Storage                          |                            |                        |   |
|   | ▶ <b>■</b> Local Storage         |                            |                        |   |
|   | Session Storage                  |                            |                        |   |
|   | IndexedDB                        |                            |                        |   |
|   | S Web SQL                        |                            |                        |   |
|   | Cookies                          |                            |                        |   |
|   | Trust Tokens                     |                            |                        |   |
|   | Interest Groups                  |                            |                        |   |
|   | Cache                            |                            |                        |   |
|   | Cache Storage                    |                            |                        |   |
|   | Back/forward cache               |                            |                        |   |
|   | Background Services              |                            |                        |   |
|   | ↑↓ Background Fetch              | Cook                       | cies                   |   |
|   | C Background Sync                | Learn r                    | nore                   |   |
|   | Notifications                    | Contra                     | 1196138                |   |

# 5. Раскрыть пункт **Cookies** путём нажатия на треугольник, чтобы появился подпункт с адресом

| Always match Chrome's language | Don't show again                                                                                                    | ×                                                                                                    |                                                                                                    |
|--------------------------------|----------------------------------------------------------------------------------------------------|----------------------------------------------------------------------------------------------------|----------------------------------------------------------------------------------------------------|
| Elements Consol                | Application >>                                                                                                    | <b>P</b> 1 <b>\$</b> :                                                                                                    | ×                                                                                                    |
| Application                    | 1.20                                                                                                    |                                                                                                    |                                                                                                    |
| Manifest                       |                                                                                                    |                                                                                                    |                                                                                                    |
| 🗱 Service Workers              |                                                                                                    |                                                                                                    |                                                                                                    |
| Storage                        |                                                                                                    |                                                                                                    |                                                                                                    |
| Storage                        |                                                                                                    |                                                                                                    |                                                                                                    |
| Local Storage                  |                                                                                                    |                                                                                                    |                                                                                                    |
| Session Storage                |                                                                                                    |                                                                                                    |                                                                                                    |
| IndexedDB                      |                                                                                                    |                                                                                                    |                                                                                                    |
| S Web SQL                      |                                                                                                    |                                                                                                    |                                                                                                    |
| Cookies                        |                                                                                                    |                                                                                                    |                                                                                                    |
| https://esia.gosuslugi.ru      |                                                                                                    |                                                                                                    |                                                                                                    |
| S Internet Comme               |                                                                                                    |                                                                                                    |                                                                                                    |
| S Interest Groups              |                                                                                                    |                                                                                                    |                                                                                                    |
| Cache                          |                                                                                                    |                                                                                                    |                                                                                                    |
| Cache Storage                  |                                                                                                    |                                                                                                    |                                                                                                    |
| Back/forward cache             |                                                                                                    |                                                                                                    |                                                                                                    |
| Background Services            | Cod                                                                                                    | okies                                                                                                    |                                                                                                    |
| ↑ Background Fetch             | Lear                                                                                                    | n more                                                                                                    |                                                                                                    |
|                                | <ul> <li>Devisois is now available in Ru</li> <li>Always match Chrome's language</li> <li>Elements Console</li> <li>Application         <ul> <li>Manifest</li> <li>Service Workers</li> <li>Storage</li> </ul> </li> <li>Storage</li> <li>Storage</li> <li>Session Storage</li> <li>IndexedDB</li> <li>Web SQI</li> <li>Cookies</li> <li>https://esia.gosuslugi.ru</li> <li>Interest Groups</li> </ul> <li>Cache</li> <li>Cache Storage</li> <li>Back/forward cache</li> <li>Background Services</li> <li>Background Fetch</li> | Devloois is now available in Russian!         Always match Chrome's language       Switch DevTools to Russian!         Image: Console       Application         Application       Manifest         Image: Storage       Storage         Storage       Storage         Image: Storage       Storage         Image: Storage       Image: Storage         Image: Storage       Image: Storage <td>Devisois is now available in Russian!         Always match Chrome's language       Switch DevTools to Russian       Don't show again         Image: Second Second Seco</td> | Devisois is now available in Russian!         Always match Chrome's language       Switch DevTools to Russian       Don't show again         Image: Second Second Seco |

## 6. Нажать на подпункт с адресом https://esia.gosuslugi.ru и справа в окне появится таблица в которой необходимо найти **Oid** :

|  | Always match Chrome's language Switch DevTools to Russian Don't show again                                                                                    |        |       |       |   |    |    |    |      |    | n | ×   |      |  |  |  |
|--|----------------------------------------------------------------------------------------------------|--------|-------|-------|---|----|----|----|------|----|---|-----|------|--|--|--|
|  | 🕞 🚺 Elements Console                                                                                                    | Applic | ation | »     |   |    |    | 1  | 1    | ¢  |   |     | ×    |  |  |  |
|  | Application                                                                                                    | C Filt | er    |       |   | Ξ  | 0  | ×  | ¢ () |    | 0 | nly | show |  |  |  |
|  | Manifest                                                                                                    | Name   | Value | Do    | Ę | E  | 1  | ł  | ç    | 1  | ç | F   | F    |  |  |  |
|  | Service Workers                                                                                                    | fgss   | leBK8 | .esia | 1 | 2. | 6. |    | √.   | N  |   |     | Λ =  |  |  |  |
|  | Storage                                                                                                    | gssc   | qP9F  | .gos  | 1 | 2. | 2. |    | 1    | N  |   |     | Λ    |  |  |  |
|  |                                                                                                    | gssc   | qP9F  | .esia | 1 | 2. | 2. |    | √.   | N  |   |     | Ν    |  |  |  |
|  | Storage                                                                                                    | ZZ     | MDA   | .gos  | 1 | 2. | 3. |    | 1    | N  |   |     | Λ    |  |  |  |
|  |                                                                                                    | cfids  | eOfS  | .gos  | 1 | 2. | 1. |    | √.   | N  |   |     | Ν    |  |  |  |
|  | Sersion Storage                                                                                                    | _ZZ    | MDA   | .esia | 1 | 2. | 3. |    | 1    | N  |   |     | Λ    |  |  |  |
|  |                                                                                                    | as     | 95cf6 | .gos  | 1 | 2. | 5. |    | 1    | N  |   |     | Ν    |  |  |  |
|  | S Web SOI                                                                                                    | oid    | 1000  | esia  | 1 | 2. | 1. |    |      |    |   |     | Λ    |  |  |  |
|  | Cookies                                                                                                    | bs     | 9ab0  | .gos  | 1 | 2. | 3. | V. | √.   |    |   |     | Ν    |  |  |  |
|  | https://esia.gosus/ugi.nu                                                                                                    | defa   | ru    | esia  | 1 | S. | 1. |    |      |    |   |     | Λ    |  |  |  |
|  | <ul> <li>Interest Groups</li> </ul>                                                                                                    | usi    | rBAoj | .gos  | 1 | 2. | 3. |    |      |    |   |     | Ν    |  |  |  |
|  |                                                                                                    | ESIA   | 9ab0  | esia  | 1 | 2. | 4. | 1  | 1    |    |   |     | Λ    |  |  |  |
|  |                                                                                                    | cfids  | eOfS  | .esia | 1 | 2. | 1. |    | 1    | N  |   |     | Ν    |  |  |  |
|  | Cache<br>Cache Storage<br>Back/forward cache                                                                                                    | am     | PWD   | esia  | 1 | 2. | 5. |    | 1    |    |   |     | Λ    |  |  |  |
|  |                                                                                                    | gs     | 95cf6 | .esia | 1 | 2. | 5. |    | 1    | N  |   |     | Ν    |  |  |  |
|  |                                                                                                    | fgss   | leBK8 | .gos  | 1 | 2. | 6. |    | 1    | N  |   |     | Δ    |  |  |  |
|  |                                                                                                    | user   | 0340  | .gos  | 1 | 2. | 2. |    |      |    |   |     | Ν    |  |  |  |
|  | Background Services<br>Background Fetch<br>Background Sync<br>Notifications<br>Payment Handler<br>Periodic Background Sync<br>Push Messaging<br>Reporting API | _ym_d  | 1651  | .gos  | 1 | 2. | 1. |    | 1    | N  |   |     | Δ    |  |  |  |
|  |                                                                                                    | idp    | email | esia  | 1 | 2. | 4. |    |      | L. |   |     | Ν    |  |  |  |
|  |                                                                                                    | _ym    | 2     | .qos  | 1 | 2. | 9. |    | 1    | N  |   |     | A    |  |  |  |
|  |                                                                                                    | fhp    | rBBo  | .gos  | 1 | 2. | 2. |    |      |    |   |     | Ν    |  |  |  |
|  |                                                                                                    | has    | Y     | esia  | 1 | 2. | 2. |    |      |    |   |     | Λ    |  |  |  |
|  |                                                                                                    | srv id | 6829  | esia  | 1 | 2. | 3. |    |      |    |   |     | N    |  |  |  |
|  |                                                                                                    | tmr    | 3     | .gos  | 1 | 2. | 1. |    |      |    |   |     | ٨    |  |  |  |
|  |                                                                                                    | user   | ru    | .gos  | 1 | 2. | 2. |    |      |    |   |     | ٨    |  |  |  |
|  |                                                                                                    | nau    | 3661  | 0.05  | 1 | 2  | 2  |    |      |    |   |     | N    |  |  |  |

### 7. Можно воспользоваться фильтром для быстрого поиска **Oid**.

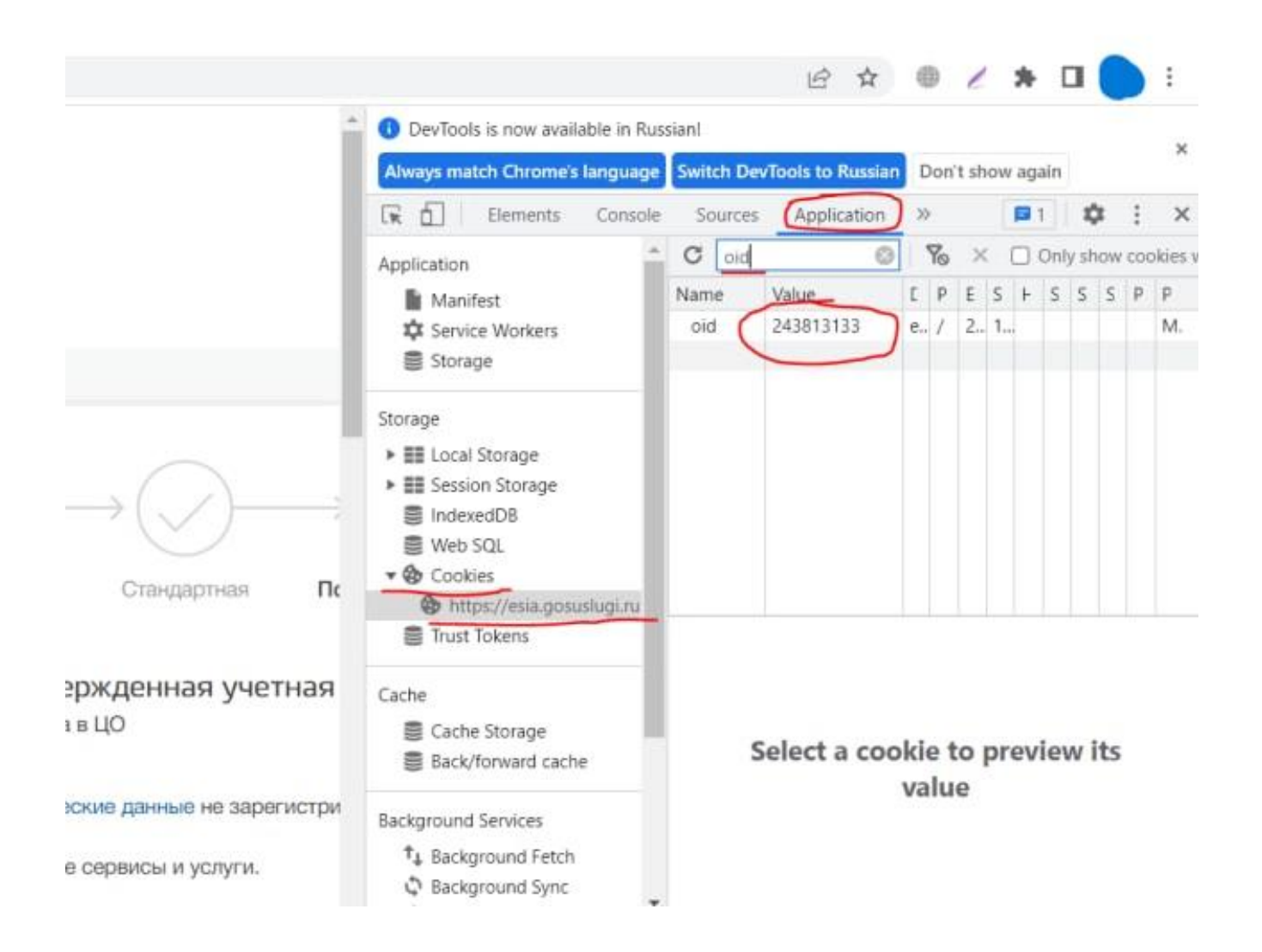

#### 8. Записать найденный номер oid.

По возникающим вопросам предоставления данных обращаться в службу техподдержки по номеру: **8-800-505-47-16**